# Initiating DBSync integration through Rest-Call

#### Initiating DBSync integration through Rest-Call

DBSync integration can also be initiated without having to login to www.mydbsync.com. The sync can be initiated from an external application, say with a click of a button or a URL. The following section illustrates how this customization can be achieved.

When a post request is made to DBSync server, the following parameters are verified.

- 1. Authentication variable
- 2. Profile variable
- 3. Payload Process Definition Language

#### **HTTP Post Request**

Post URL: http(s)://<<server>>:<<port>>/cw/dbsyncrestservice.m

- Post Parameters:
- 1. authenticationXML: It provides the authentication username/password and name of the profile.
- 2. profileXML: Defines the connection profile for the integration process to execute. See "Profile" section below
- 3. payload: Defines the process to execute. The name is in the form of "processdefinition\_"<<pre>process\_name>>".xml

All post parameters should be UTF-8 encoded.

The following section illustrates how these parameters can be found within DBSync intallation and modify as per to your DBSync and Adapter configurations.

# Authentication :

The authentication module verifies your DBSync **Username, Password** and **Profile** used for Integration. The following is a sample DBSync credential which is used for authentication.

Username : your\_username@company.com Password : Password Profile Name : Sage Sage IntacctToDatabase

> <authentication> <userName>username@yourcompany.com</userName> <password>your\_password</password> <profile>Sage Sage IntacctToDatabase</profile> </authentication>

### **Profile :**

Profile is basically an XML file and it defines the Business Process to execute. The name of a profile or the xml file is always prefixed with "proce ssdefinition" and usually is in the form of "processdefinition\_"<<pre>process\_name>>".xml

Profile.xml file stores configuration details of your integration adapters for which you have registered at the time of purchase. The default installation folder of DBSync would be "C:\DBSync\_Cloudworkflow\_x". Presuming that DBSync is installed in the default directory, you can find the path of the **profile.xml** as shown below.

#### C:\DBSync\_CloudWorkflow\_x\CloudWF\WEB-INF\conf\db\<DBSync Username>\<Profile Name>\ profile.xml

A sample profile.xml file is shown below with configuration details of the adapters that are used for integration.

```
<?xml version="1.0" encoding="UTF-8"?>
<!-- DBSync User Details -- >
<profile id="your_username@company.com" name="Sage Sage IntacctToDatabase"</pre>
loglevel="ALL" email="" guid="0006FBC6">
<!-- Sage Sage Intacct Adapter Configuration -- >
<adapter name="Sage Sage Intacct" type="com.avankia.appmashups.adapter.Sage</pre>
Sage Intacct.Sage Sage IntacctAdapter">
<property name="userid">username</property></property>
<property name="password" encrypted="true">XXXXXX</property></property>
<property name="senderid">avankia</property></property>
<property name="dtdversion">2.1</property></property>
<property name="hostUrl">www.Sage Sage Intacct.com</property></pro>
<property name="companyid">company-DEV</property></property>
<property name="controlpassword">XXXXXXX</property></property>
</adapter>
<adapter name="ConsoleAdapter"
type="com.avankia.appmashups.engine.conversion.adapters.ConsoleAdapter" />
<!-- Database Adapter Configuration -- >
<adapter name="database"
type="com.avankia.appmashups.engine.conversion.adapters.DatabaseAdapter">
<property name="password" encrypted="true">XXXXXX</property></property>
<property name="url">jdbc:sqlserver://localhost:1433;databaseName=Sage Sage
Intacct</property>
<property name="autocommit">true</property></property>
<property name="driver">sqlserver</property></property>
<property name="dbname">Sage Sage Intacct</property></pro>
<property name="username">sa</property></property>
</adapter>
</profile>
```

## Payload – Process Definition Language :

The PDL file (Process Definition Language) can be found in the same directory as the profile.xml file or you can also download the **PDL file** from DBSync. A screenshot below illustrates step-by-step instructions to download the same.

- 1. Login to www.mydbsync.com and click on Customer Login tab
- 2. Login with the provided DBSync Username & Password
- 3. Click on *My Home* link from the *Menu*, you will be re-directed to *Launch* page.
- 4. Once into DBSync Home page, Click on Launch Development Studio button and you will be directed to workspace page of DBSync.
- 5. Once inside the profile page, click on Manage --> Edit as shown below. You will be re-directed to Process-Builder page
- Right-Click on the Process-Definition on the top right hand corner and select **Download** form the right-click menu as shown.

· Save the zip file to a desired location and extract the same.

The following section shows a Sample Java Code which can be used to make a REST-CALL. The highlighted section shows the modified parameters as per to your *DBSync*, *Database* and *Sage Sage Intacct* credentials.

```
Sample Java Code :
```

```
package com.avankia.appmashups.rest;
import java.io.File;
import java.net.URLEncoder;
import org.apache.commons.io.FileUtils;
public class TestClient
{
public static void main(String[] args) throws Exception
{
String authenticationXML = "<authentication>" +
"<userName>username@company.com</userName>" +
"<password>password</password>" + "<profile>Sage Sage
IntacctToDatabase</profile>" + "</authentication>";
String profileXML2="";
String profileXML = "<?xml version=\"1.0\" encoding=\"UTF-8\"?>"\+
/*
Sage Sage Intacct Adapter Configuration
*/
<profile id="localhost@avankia.com" name="Sage Sage Intacct"</pre>
loglevel="ALL" email=""guid="01F6CCDC">"+
"<adapter name="Sage Sage Intacct"
type="com.avankia.appmashups.adapter.Sage Sage Intacct.Sage Sage
IntacctAdapter">"+
"<property name="userid">admin</property>"+ // Sage Sage Intacct UserId
"<property name="password" encrypted="true">XXXXXXXXX</property>"+</property>"+"
//Encrypted Sage Sage Intacct Password
<property name="senderid">company</property>"+ // Sage Sage Intacct
SenderId
"<property name="dtdversion">2.1</property>"+ // Sage Sage Intacct DTD
Version
"property name="hostUrl">www.Sage Sage Intacct.com</property>"+ // Host</property>"+ // Host
URL
"property name="companyid">Company-ID</property>"+ // Sage Sage Intacct
Company Id
"<property name="controlpassword">YYYYYYY</property>"\+ // Sage Sage
Intacct Control Password
"</adapter>"+
/*
```

Database Adapter Configuration \*/

```
"<adapter name="database"
type="com.avankia.appmashups.engine.conversion.adapters.DatabaseAdapter">"+
"property name="password" encrypted="true">XXXXXXX</property>"\+
//Database Password
"property name="url">jdbc:mysql://localhost:3306/yourdb</property>"+ //
Database Connection String
<property name="autocommit">true</property>"+</property>"+
"<property name="driver">mysql</property>"+ // Database Driver
"<property name="dbname">mysql</property>"+
<property name="username">root</property>"+ // Database User
"</adapter>"+
"</profile>";
\backslash \backslash
StringBuilder content = new StringBuilder();
content.append("authenticationXML=");
content.append(URLEncoder.encode(authenticationXML, "UTF-8"));
content.append("&");
content.append("profileXML=");
content.append(URLEncoder.encode(profileXML, "UTF-8"));
content.append("&");
content.append("payload=processdefinition_testpdl.xml");
String response =
Http.post("http://localhost:8080/dbsync2/dbsyncrestservice.m",
content.toString(), "application/x-www-form-urlencoded");
System.out.println("HTTP Response:\n"+response);
```

| } |  |  |  |
|---|--|--|--|
| } |  |  |  |
|   |  |  |  |

# **Return Value**

If successfully submitted, the return value is "success"

If there is an error, an HTTP Error is returned with HTTP Error string with the error message.